### MANUAL: REINICIO DE CONTRASEÑA EN LA PLATAFORMA **PATHWRIGHT**

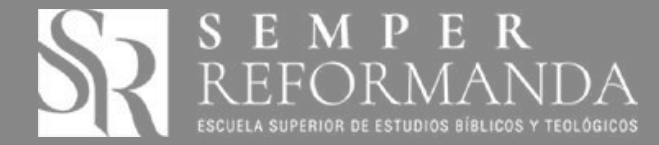

#### OBJETIVO DEL MANUAL

Describir el procedimiento de acceder con nueva contraseña a la plataforma Pathwright cuando esta se ha olvidado.

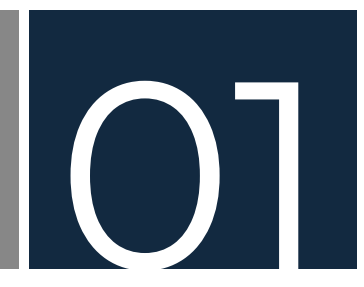

Como habitualmente la plataforma le solicitará ingresar sus credenciales de usuario, sin embargo, puede darse el caso que usted no puede registrar su acceso debido a que ingresó una contraseña errónea o simplemente usted no recuerda su contraseña de acceso:

| Actividad | es 🚳 Google Chrome 👻                                                        | 22 de sep 6:56 PM 🔹   | œ ♥             | **0*  |
|-----------|-----------------------------------------------------------------------------|-----------------------|-----------------|-------|
|           | I Cursos Veritas × +                                                        |                       | An and the form | - • 🔇 |
|           | ← → C ▲ fundaveritas.pathwright.com/auth/sign-in/                           |                       | © ☆             | • • • |
| ?         | III Aplicaciones B Biblia Online () BibleGateway 3 Libro: La reali G Google |                       |                 | _     |
|           |                                                                             |                       |                 |       |
| 9         |                                                                             |                       |                 |       |
| 0         |                                                                             |                       |                 |       |
| 6         |                                                                             |                       |                 |       |
|           |                                                                             |                       |                 |       |
|           |                                                                             |                       |                 |       |
| $\sim$    |                                                                             | SR                    |                 |       |
|           |                                                                             | Cursos Veritas        |                 |       |
|           |                                                                             | micorreo@cuenta.com   |                 |       |
|           |                                                                             | Ingresa tu contraseño |                 |       |
|           |                                                                             |                       |                 |       |
|           |                                                                             | Registrarse           |                 |       |
|           |                                                                             |                       |                 |       |
|           |                                                                             |                       |                 |       |
|           |                                                                             |                       |                 |       |
| Restant   |                                                                             |                       |                 |       |
| ::::      |                                                                             |                       |                 |       |
|           |                                                                             |                       |                 |       |

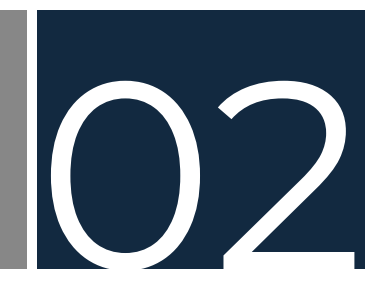

Para cualquiera que sea el caso que haya olvidado su contraseña o que haya ingresado una contraseña errónea, se deberá hacer clic en **"¿Olvidaste tu contraseña?"** y a continuación la ventana de **"Registrase"** cambiará a la siguiente ventana:

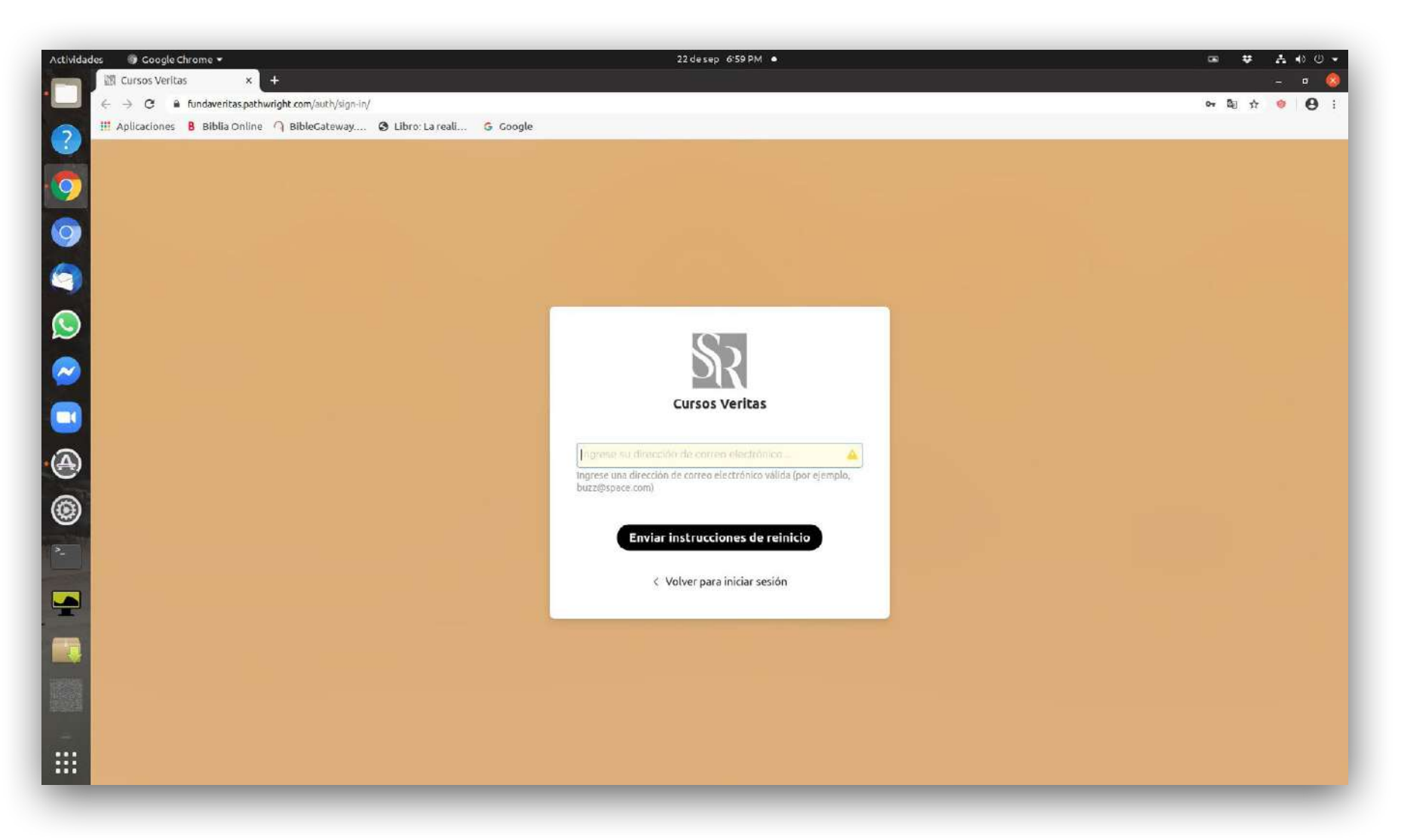

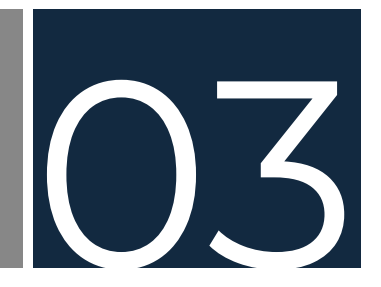

Si se observa en la ventana anterior presenta el siguiente mensaje **"Ingrese una dirección de correo electrónico válida (por ejemplo, buzz@space.com)".** Para ello deberá digitar la cuenta de correo electrónico con la que habitualmente usted ingresa a la plataforma *Pathwright,* seguidamente deberá hacer clic en **"Enviar instrucciones de reinicio",** y de forma automática la plataforma *Pathwright* le enviará a su cuenta de correo electrónico:

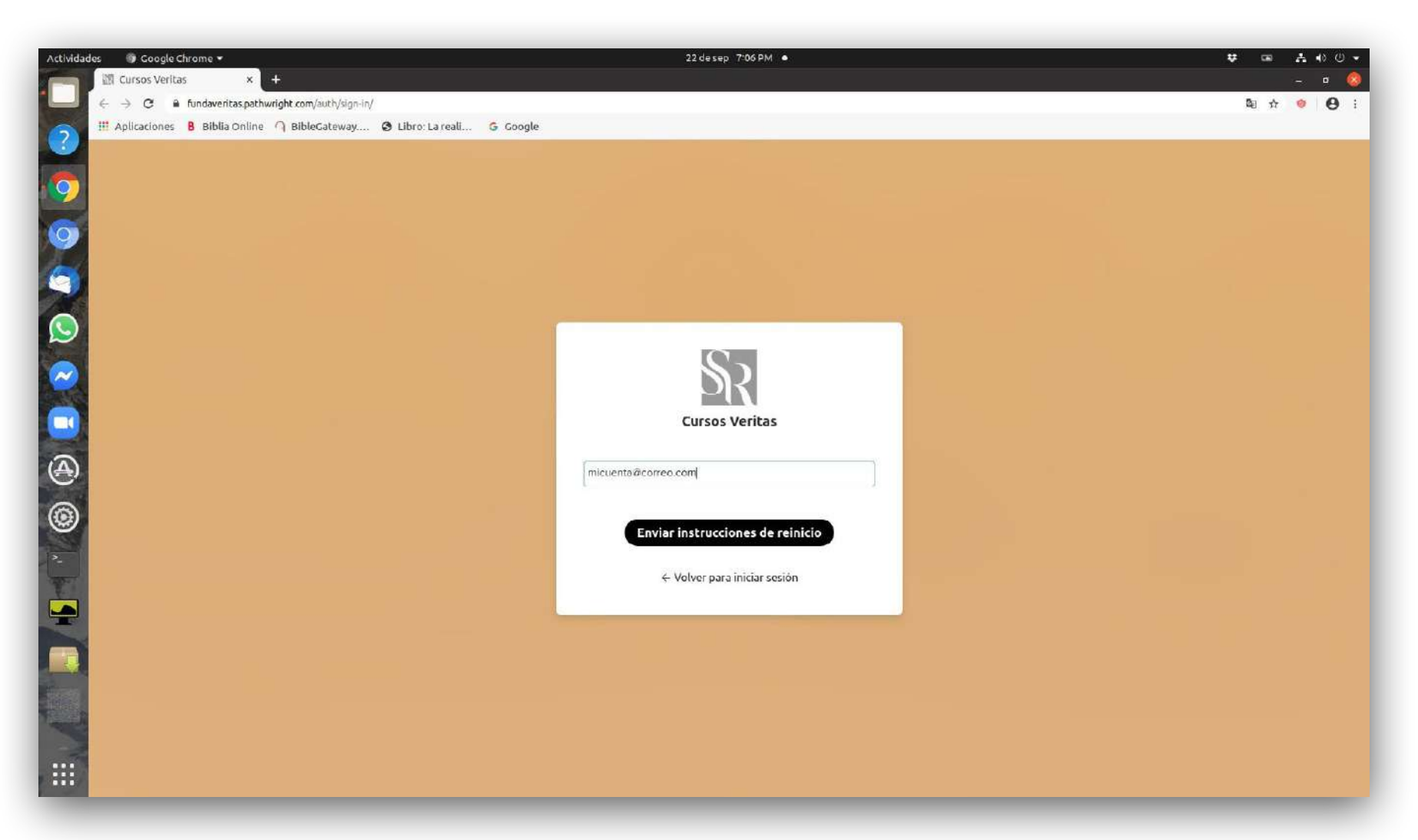

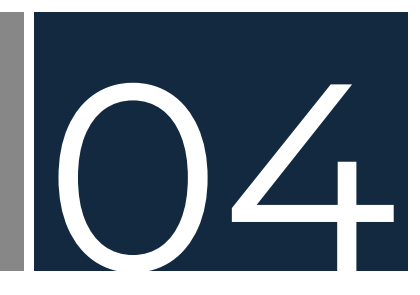

Luego en dicha ventana aparecerá el siguiente mensaje: "¡Gracias! Se han enviado instrucciones para restablecer la contraseña a su dirección de correo electrónico.", como según se muestra en imagen siguiente:

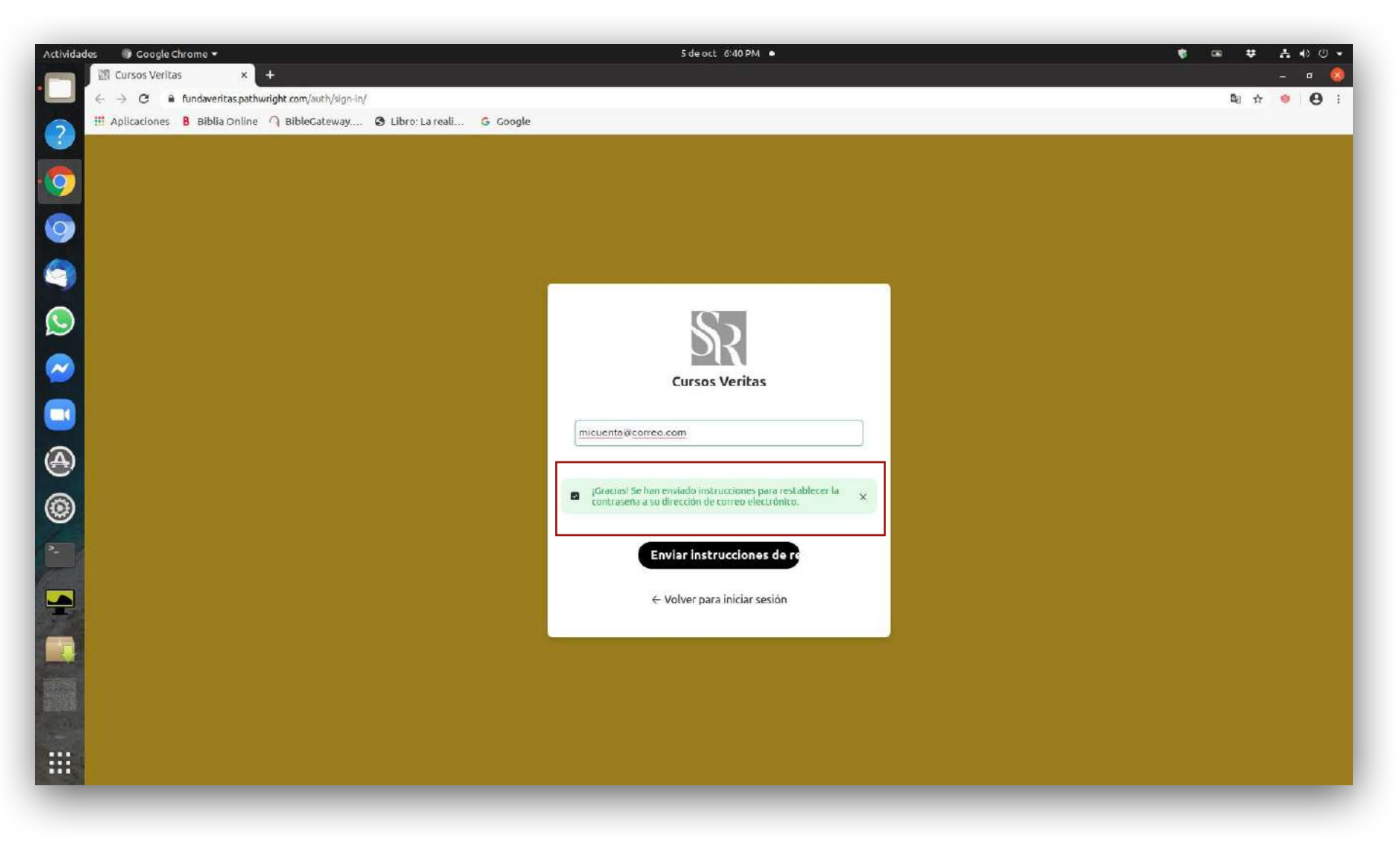

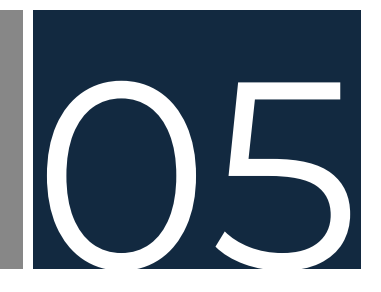

Lo siguiente será abrir su cuenta de correo electrónica y deberá haber recibido un mensaje con el siguiente contenido según descrito a continuación, y deberá hacer clic en el enlace que indica el mensaje:

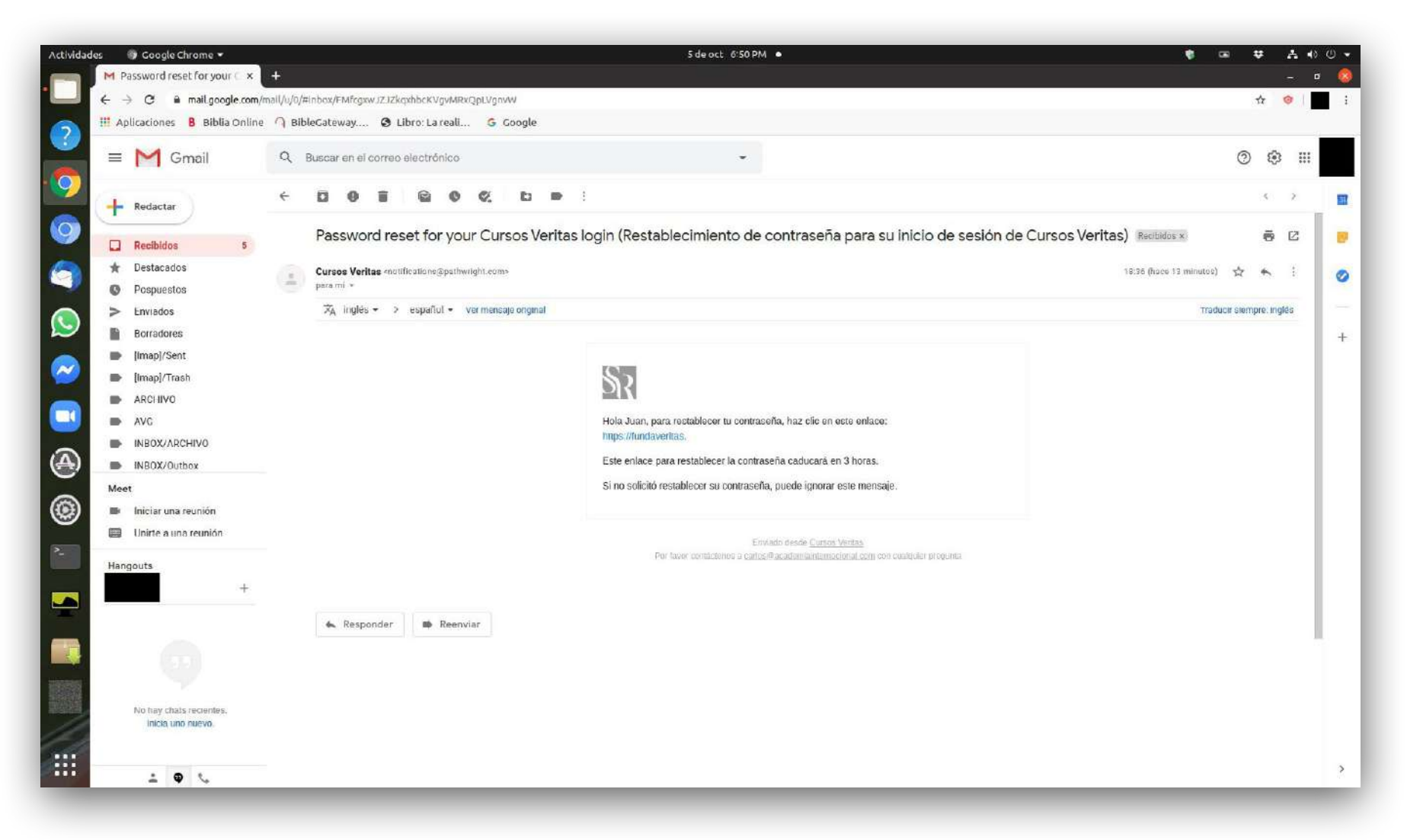

# 06

Después de haber hecho clic en el enlace, se abrirá de forma automática su navegador web con el siguiente contenido denominado **"Restablecer su contraseña";** en ambos espacios deberá escribir una contraseña que solo usted conozca (se sugiere una contraseña compuesta por letras, números y símbolos especiales):

| Actividad | les 🚳 Coogle Chrome 🔹 5 de oct. 6:54 PM 🔹                                                                                                    | \$ ∞ ♥ ▲ • 0 ♥<br>_ = ⊗ |
|-----------|----------------------------------------------------------------------------------------------------|-------------------------|
| 2<br>0    | ← → C ▲ fundaveritaspathwright com/auth/reset-confirm/cy.JoeXAIGUJKV1QILCJ/hGGCIGUJUZ11NIJ9.cy.JIEHAIGJE2MDE5NTUZODCSINV2ZXIIGJEYNDI4ODZ9.8JNIyehSMdoTIG9MWijUedef5DWSNJSJRODZDciTik/ | ta ☆ ♥ 🗾 i              |
| 0         |                                                                                                    |                         |
|           |                                                                                                    |                         |
|           | Contraseña: Debe tener 6 caracteres o más                                                                                                    |                         |
| (A)       | Confirmar: Ingrese su nueva contraseña nuevamente                                                                                                    |                         |
|           | Cambia la contraseña                                                                                                    |                         |
|           |                                                                                                    |                         |
|           |                                                                                                    |                         |
|           |                                                                                                    |                         |

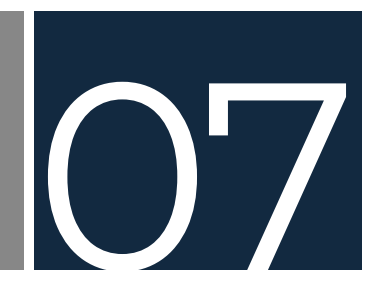

Después de haber ingresado correctamente su nueva contraseña, aparecerá el siguiente mensaje: **"Ha restablecido correctamente su contraseña. Ahora puede iniciar sesión con su nueva contraseña",** como según se muestra en imagen siguiente:

| Actividad    | es 🚳 Coogle Chrome 👻 S de oct: 7:05 PM 🔹                                                                                                    | -              | ¢ 2      | <b>⊾</b> 40 | U -<br>0 |
|--------------|----------------------------------------------------------------------------------------------------|----------------|----------|-------------|----------|
| •            | C ÷ C ÷ C ÷ fundaveritas pathwright com/auth/reset-confirm/eyJDeXAIOI JKV1QLLCJhbGcIOIJUZ11NI J9.eyJleHAIOjEZMDESNTUZODCSINVZZXIIOJEYNDI4ODZ9.8JNIyehSMdDTIG9MWijUedefSDWSNJsJfRQDZDciTlk/ | D <sub>E</sub> | <b>☆</b> | • 6         | 3 :      |
| 2            | III Aplicaciones 🛚 Biblia Online 🥥 BibleCateway 🕲 Libro: La reali G Google                                                                                                    |                |          |             | _        |
|              | ≡ Menú                                                                                                    |                |          |             |          |
| 9            |                                                                                                    |                |          |             |          |
| 0            |                                                                                                    |                |          |             |          |
| 9            |                                                                                                    |                |          |             |          |
| S            |                                                                                                    |                |          |             |          |
| $\bigcirc$   | Restablecer su contraseña                                                                                                    |                |          |             |          |
|              |                                                                                                    |                |          |             |          |
|              | Contrasena.                                                                                                    |                |          |             |          |
| (A)          | Confirmar                                                                                                    |                |          |             |          |
| ۲            | Ha restablecido correctamente su contrasena. Ahora puede iniciar                                                                                                    |                |          |             |          |
| 2            | sesión con su nueva contraseña.                                                                                                    |                |          |             |          |
| -            |                                                                                                    |                |          |             |          |
|              |                                                                                                    |                |          |             |          |
|              |                                                                                                    |                |          |             |          |
| and a second |                                                                                                    |                |          |             |          |
|              |                                                                                                    |                |          |             |          |
|              |                                                                                                    |                |          |             |          |
|              |                                                                                                    |                |          |             |          |

## 80

Luego en su navegador en la barra de direcciones deberá digitar la dirección electrónica: <u>https://fundaveritas.pathwright.com</u> presionando seguidamente la tecla ENTER del teclado de su dispositivo electrónico, lo cual le llevará a la página de **"Registrarse"** (inicio de sesión), luego en los espacios correspondientes del recuadro, deberá digitar su cuenta de correo electrónico e ingresar su nueva contraseña según el paso anterior, seguidamente deberá presionar en la pantalla o hacer clic de su dispositivo electrónico en **"Registrase"**:

| Actividad | es 💿 Google Chrome 💌                                                     | 5 de oct 7:25 PM 🍝 👘                 | -  | ¥     | ٨ | <ul> <li>♦ U </li> </ul> |
|-----------|--------------------------------------------------------------------------|--------------------------------------|----|-------|---|--------------------------|
| •         | Cursos Veritas × +                                                       |                                      | 0- | 雨人    | - |                          |
| 2         | Aplicaciones B Biblia Online ∩ BibleCateway 	 Libro: La reali 	 G Coogle |                                      | vi | wg 37 |   | 0 1                      |
| 9         |                                                                          |                                      |    |       |   |                          |
| 0         |                                                                          |                                      |    |       |   |                          |
| 9         |                                                                          |                                      |    |       |   |                          |
| Q         |                                                                          |                                      |    |       |   |                          |
| $\sim$    |                                                                          | $\mathbb{R}$                         |    |       |   |                          |
|           |                                                                          | Cursos Veritas                       |    |       |   |                          |
| A         |                                                                          | micuenta@correo.com                  |    |       |   |                          |
| ۲         |                                                                          | Revelar<br>/Olvidaste tu contraseña? |    |       |   |                          |
| 2-        |                                                                          |                                      |    |       |   |                          |
|           |                                                                          | Registrarse                          |    |       |   |                          |
|           |                                                                          |                                      |    |       |   |                          |
| 1055      |                                                                          |                                      |    |       |   |                          |
|           |                                                                          |                                      |    |       |   |                          |
|           |                                                                          |                                      |    |       |   |                          |
|           |                                                                          |                                      |    |       |   |                          |

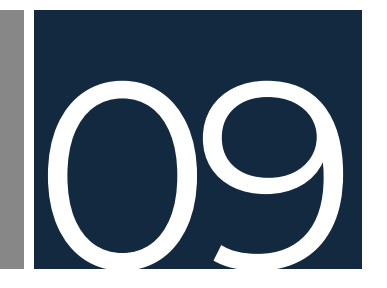

Nuevamente casi al instante usted estará de nuevo en la página principal de "Cursos Veritas":

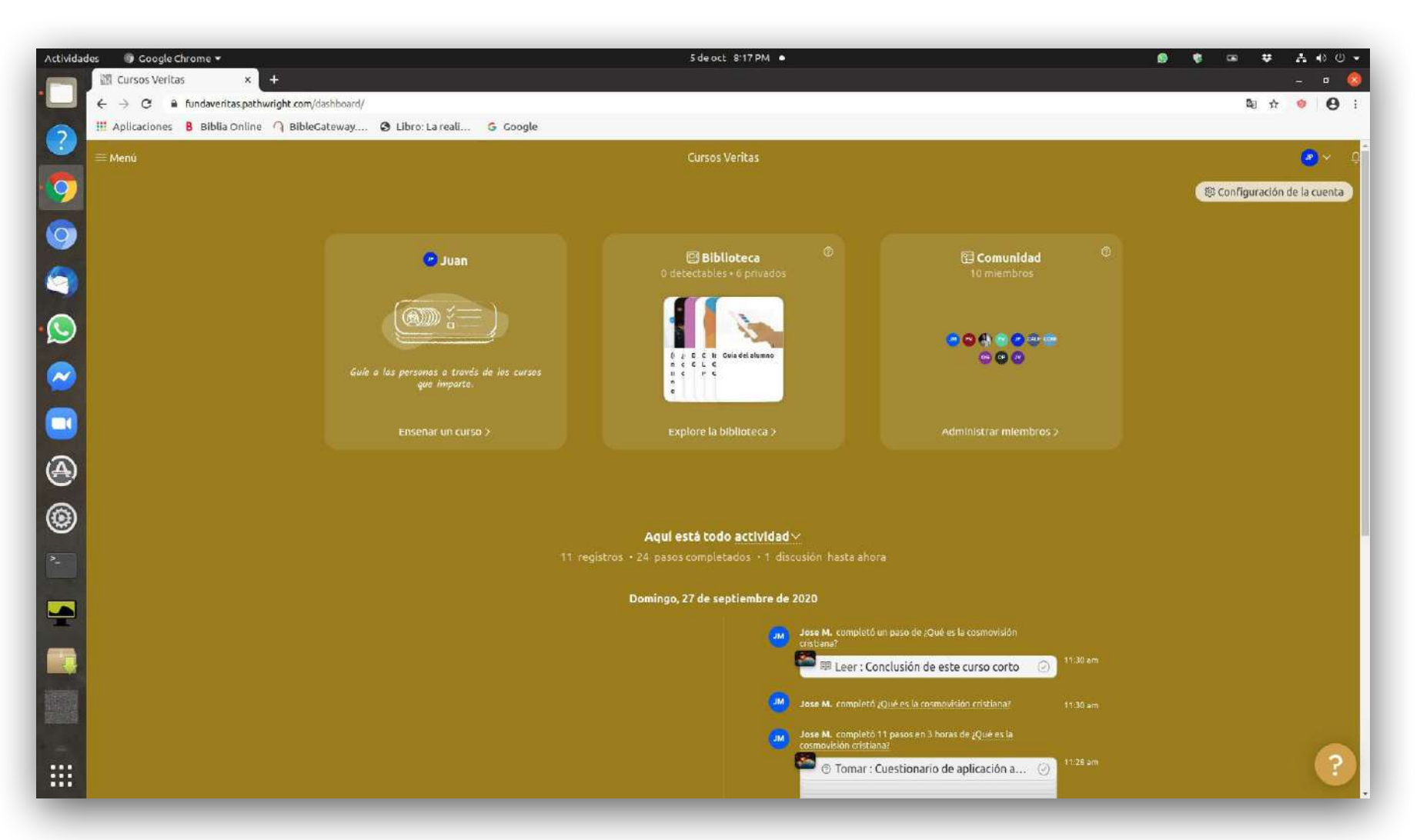

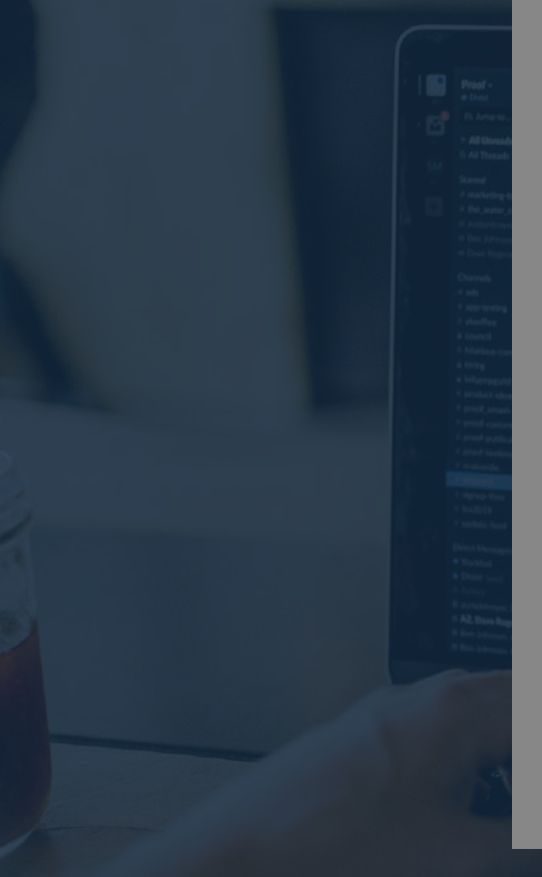

### ΝΟΤΑ

Si durante la acción de autentificarse o registrase (inicio de sesión) en la plataforma, o dado el caso que no sabe si se ha ingresado correctamente sus credenciales para autentificarse debidamente en la plataforma, o que habiéndose ya autenticado o registrado en la misma se presenta el mensaje de *"Cargando Cursos Veritas..."* o *"Loading Cursos Veritas..."*, demorándose la misma sin que esta genere respuesta, se deberá realizar las acciones que a continuación se presentan según aplique. En la parte superior izquierda del **Navegador Web Google Chrome** (Navegador Web sugerido), se deberá presionar en la pantalla o hacer clic de su dispositivo electrónico en el botón de **"refresco"**, el cual también según mensaje emergente que se presenta en la imagen siguiente se autodenomina **"Cargar página de nuevo"**, habiéndolo presionado dicho botón devolverá la solicitud, acción o respuesta solicitada o dicho de otro modo cargará la plataforma nuevamente con la normalidad debida. (El botón de **"refresco"** o **"refresh"** se encuentra ubicado entre los botones de **"atrás/adelante"** y la **"barra de dirección"**):

| Actividades | 🗊 Google Chrome 👻                                                                                                    | 5 de oct 9:03 PM 🔸                         | ● ● ■ 苹 古 ● ● |
|-------------|----------------------------------------------------------------------------------------------------|--------------------------------------------|---------------|
|             | 🖩 jairolavin: Partes principe 🗙 🕅 Cursos Veritas 🛛 🗙 🕂                                                                                                   |                                            | 0             |
|             | - → C  a fundaveritas pathwright com/auth/sign-in/?next=%2Fauth%2Fsign-out%2F Applicaci Cargar página de nuevo ∩ BibleCateway G Libro: La reali G Google |                                            |               |
| ?           |                                                                                                    |                                            |               |
| . 🧿         |                                                                                                    |                                            |               |
| 0           |                                                                                                    |                                            |               |
|             |                                                                                                    |                                            |               |
|             |                                                                                                    |                                            |               |
| $\sim$      |                                                                                                    | SR .                                       |               |
|             |                                                                                                    | Cursos Veritas                             |               |
| A           |                                                                                                    | Ingrese su dirección de correo electrónico |               |
|             |                                                                                                    | Ingresa tu controseña                      |               |
|             |                                                                                                    | ¿Olvidaste tu contraseña?                  |               |
| »           |                                                                                                    | Registrarse                                |               |
|             |                                                                                                    |                                            |               |
|             |                                                                                                    |                                            |               |
|             |                                                                                                    |                                            |               |
|             |                                                                                                    |                                            |               |
|             |                                                                                                    |                                            |               |
|             |                                                                                                    |                                            |               |

Como acción siguiente en la parte superior derecha del **Navegador Web Google Chrome** (Navegador Web sugerido), se deberá presionar en la pantalla o hacer clic de su dispositivo electrónico en el botón de **"idiomas"**, el cual también según mensaje emergente que se presenta en la imagen siguiente se autodenomina **"traducir** esta página":

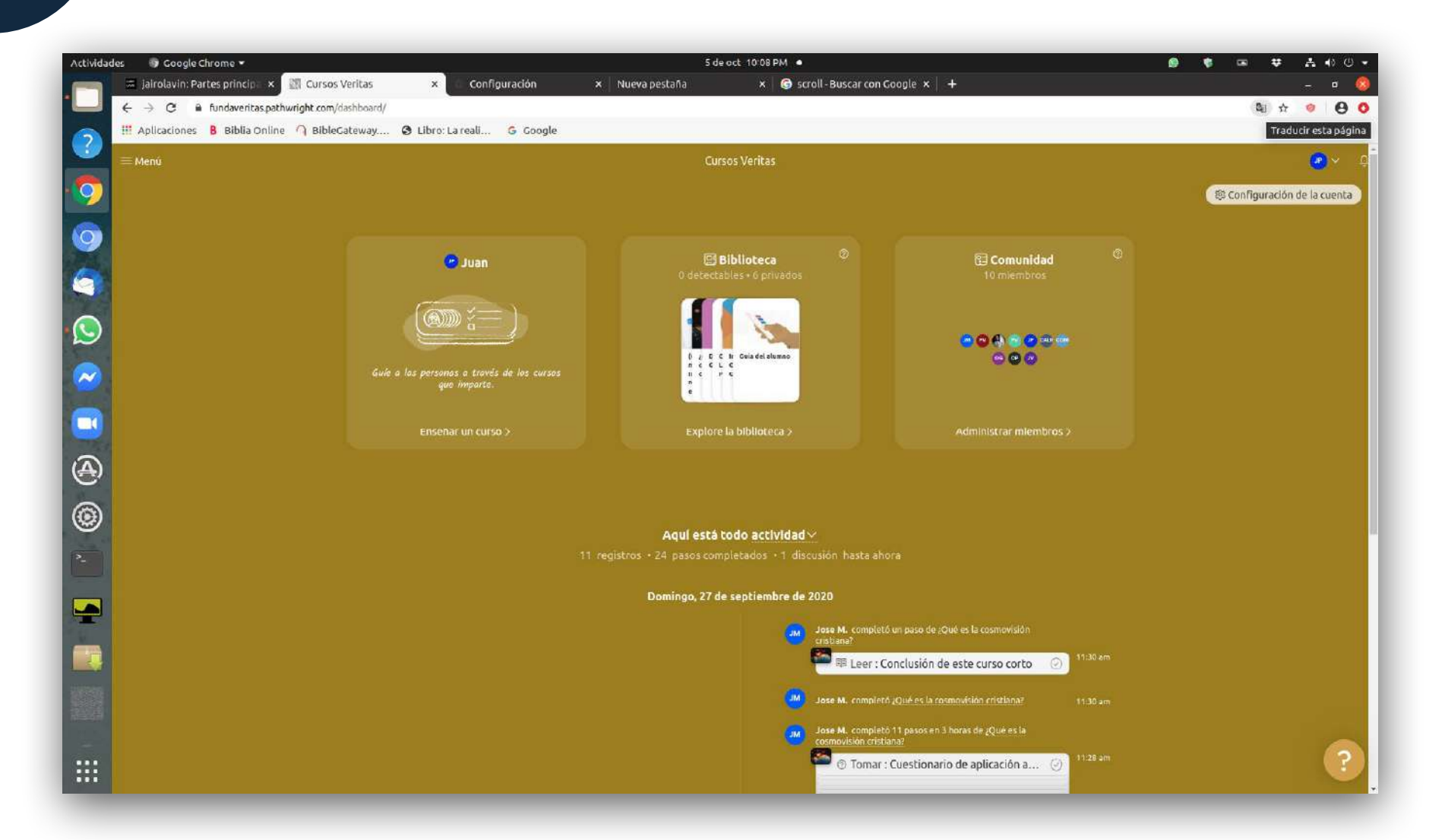

Habiéndolo presionado dicho botón se deberá intercalar del español al inglés, pudiéndose eventualmente desactivar la casilla de **"Traducir siempre del inglés",** e intercalar de forma manual del inglés al español, según la necesidad de traducción:

Del español al inglés:

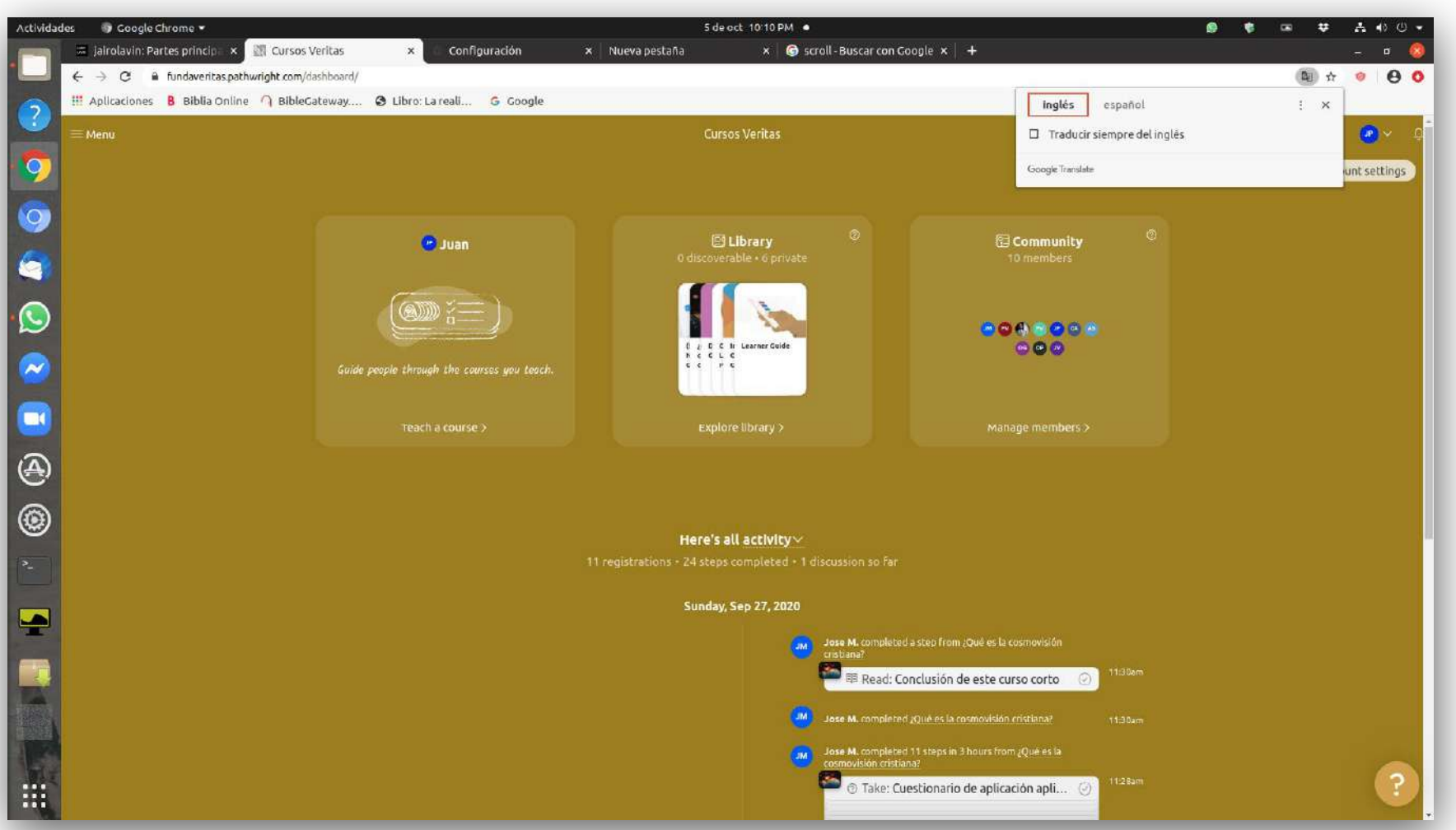

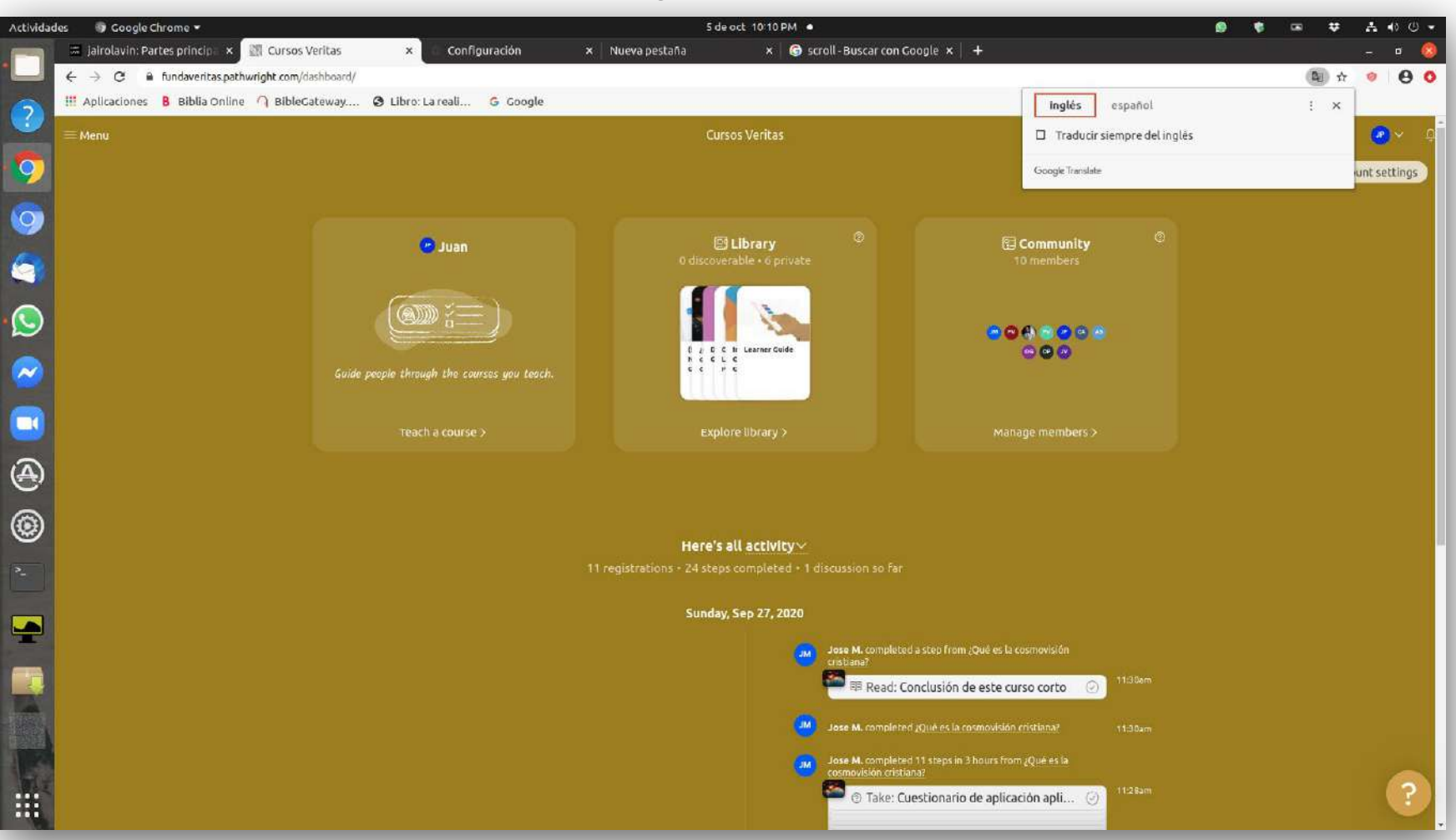

Del inglés al español:

Se sugiere realizar los pasos **a**) **y b**) para que la función de **"traducir esta página"** de Google Translate, no impida las acciones, solicitudes o respuestas de la plataforma tales como: **"Registrase"** (inicio de sesión), nombre de usuario o contraseña incorrecta (incorrecta autentificación), o que habiéndose registrado correctamente en la plataforma impida el desplazamiento de visualización de una misma sección o de otras secciones de la plataforma.

### MANUAL: REINICIO DE CONTRASEÑA EN LA PLATAFORMA **PATHWRIGHT**

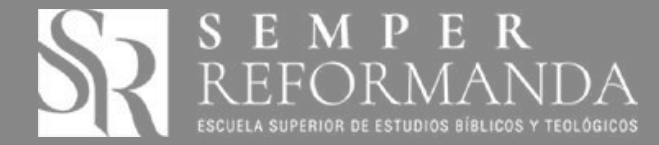